## SAMFUNDSVIDENSKAB | **\* SYDDANSK**UNIVERSITET.DK

## Sådan starter du Exam Monitor.

Exam Monitor er et lille program, der skal benyttes ved de skriftlige stedprøver. Exam Monitor registrerer hvilke programmer der kører computeren under eksamen, samtidig med at den et par gange i minuttet tage et billede af skærmen.

Før eksamen begynder skal du starte Exam Monitor:

- 1. Installer Java fra java.com, hvis det ikke allerede ligger på computeren.
- 2. Gå til https://sdu.exammonitor.dk/
- 3. Start Exam Monitor (Hvis du oplever fejl på Mac, så se nedenfor).
- 4. Vælg institution og log ind med dit SDU brugernavn.
- 5. Indtast "Course". Oplyses i Blackboard i SDU Assignment og/eller i eksamenslokalet. Prøv venligst programmet hjemmefra ved at skrive **DEMO** som course.
- 6. Tryk "Start".

Exam Monitor er nu klar og vil automatisk gå i gang når eksamen starter.

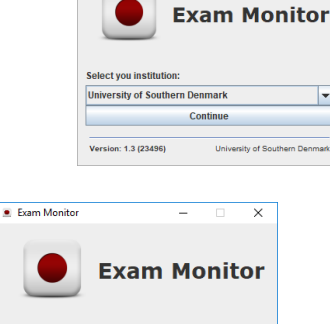

123456-OD Star

University of Southern De

Version: 1.3 (23496

Exam Monitor

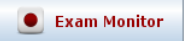

7. Efter eksamen vil vagterne komme rundt og tjekke din afleveringskvittering i Blackboard. Samtidig kontrollerer de, at Exam Monitor fortsat kører. Først når vagten har kontrolleret kvitteringen, må du lukke Exam Monitor og din computer.

Efter eksamen kan du også logge ind på sdu.exammonitor.dk og se, hvad Exam Monitor har registreret under eksamen.

Har du brug for hjælp ved eksamen, så bed vagten som at kontakte IT-supporten.

## Hvis Exam Monitor ikke vil starte på Mac.

På grund af sikkerhedsindstillinger på din Mac, kan denne fejl kommer når du starter Exam Monitor.

|   | "exam.jnlp" kan ikke åbnes, fordi det<br>kommer fra en ukendt udvikler.<br>Dine sikkerhedsindstillinger tillader kun installerering<br>af programmer fra Mac App Store og kendte udviklere. |  |
|---|----------------------------------------------------------------------------------------------------|--|
|   | Firefox hentede dette arkiv i dag kl. 13.45.                                                                                                    |  |
| ? | ОК                                                                                                    |  |
|   |                                                                                                    |  |

- 1. Tryk "OK" til ovenstående.
- 2. Tryk for forstørrelsesglasset ("Spotlight") og find "Overførsler".

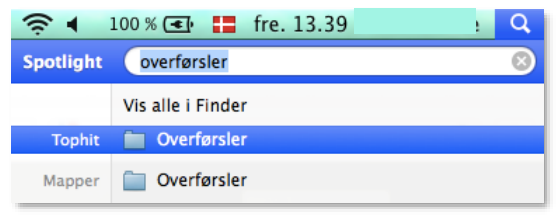

3. Højre klik på "exam.jnlp" og vælg "Åbn" (det er ikke tilstrækkeligt at dobbeltklikke på filen)

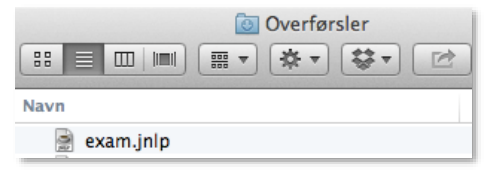

4. Klik "Åbn" for at starte Exam Monitor.

|   | "exam.jnlp" kommer fra en ukendt<br>udvikler. Er du sikker på, at du vil åbne<br>det?      |
|---|--------------------------------------------------------------------------------------------|
|   | Hvis du åbner "exam.jnlp", får det tilladelse til altid at<br>blive afviklet på denne Mac. |
|   | Firefox hentede dette arkiv i dag kl. 13.53.                                               |
| ? | Åbn Annuller                                                                               |

- 5. Hvis Java ikke er opdateret, vil den spørge om du vil opdatere nu eller senere vælg senere.
- 6. Vælg "Run" hvis følgende Java boks kommer.

| Do you want to run this application?                                                                                                    |            |                                     |                    |  |
|----------------------------------------------------------------------------------------------------|------------|-------------------------------------|--------------------|--|
| (ut)                                                                                                    | 4          | Name:                               | Exam Monitor       |  |
|                                                                                                    | Publisher: | Syddansk Universitet (University of |                    |  |
|                                                                                                    |            | Location:                           | https://emt.sdu.dk |  |
| This application will run with unrestricted access which may put your<br>computer and personal information at risk. Run this application only if you<br>trust the location and publisher above. |            |                                     |                    |  |
| Do not show this again for apps from the publisher and location above                                                                                                    |            |                                     |                    |  |
| Û                                                                                                    | More Info  | rmation                             | Run Cancel         |  |

7. Nu starter Exam Monitor.